Positive Behaviour Support and Restrictive Practices Disability Connect Queensland

## **GUIDE:** How to create a Restrictive Practice Service Outlet

**Online Data Collection (ODC): Restrictive Practice Approvals** 

1. Login to **ODC with** the provided **Data Entry Operator** username and password. <u>https://secure.disability.qld.gov.au/ngo</u>

| Cueensland Government                                                                                       | 2                                                                                                    |
|----------------------------------------------------------------------------------------------------|----------------------------------------------------------------------------------------------------|
| Department of Communities, Disability Services and Seniors<br>Department of Child Safety, Youth and Women   |                                                                                                    |
|                                                                                                    |                                                                                                    |
| Secure Services Gateway                                                                                     |                                                                                                    |
| Welcome to the Secure Services Gateway for the<br>Child Safety, Youth Justice and Women.                    | a Department of Communities, Disability Services and Seniors and the Department of                                                                                |
| The Secure Service Gateway manages your acce<br>Unauthorised attempts to access the web based<br>prosecuted | ess to various web based systems. All Login on the systems are monitored and logged.<br>systems are monitored. Any person found to be an unauthorised user may be |
| Login                                                                                                    |                                                                                                    |
| Username:                                                                                                   |                                                                                                    |
| Password:                                                                                                   |                                                                                                    |
| Login Forgotten your password                                                                               |                                                                                                    |
|                                                                                                    |                                                                                                    |

2. On the **Restrictive Practice** link in the left hand menu, click on the **[+]** to expand the options and then click on **Restrictive Practice Service Outlets** to get started.

| Queensland O                                                                                                    | Government<br>unities, Disability S                            | ervices and Seni            | ors                        |                          | The Onlin              | e Data Co     |  |
|----------------------------------------------------------------------------------------------------|----------------------------------------------------------------|-----------------------------|----------------------------|--------------------------|------------------------|---------------|--|
| <u>Help</u>                                                                                                    |                                                                |                             |                            |                          |                        |               |  |
| Online Data<br>Collection                                                                                                    | Online Data Collectio                                          | n > <u>Restrictive Prac</u> | tice > List of Restrictive | Practice Service Outlets |                        |               |  |
| [+] Administration                                                                                                    | Restrictive                                                    | Practice S                  | Service Outle              | ts                       |                        |               |  |
| Resources                                                                                                    | Agency:                                                        |                             |                            |                          | ~                      |               |  |
| [-] <u>Restrictive Practice</u><br><u>Restrictive Practice</u><br><u>Service User</u><br><u>Restrictive Practice</u><br>Service Outlets | Add new Restrictive Practice Service Outlet<br>Include expired |                             |                            |                          |                        |               |  |
| [+] <u>Reports</u><br>[+] Internal Reports                                                                                              | Service Outlet<br>Name                                         | ID (formerly<br>BIS ID)     | Address                    | Declaration<br>Status    | Verification<br>Status |               |  |
| [+] <u>Bulk Import</u><br>[+] Other Software                                                                                            | Outlet 1                                                       |                             |                            | Declared                 | Submitted              |               |  |
| Systems Import<br>What's new?                                                                                                    | Outlet 2                                                       |                             |                            | Declared                 | Verified               | Expire        |  |
|                                                                                                    | Outlet 3                                                       |                             |                            | Declared                 | Verified               | <u>Expire</u> |  |

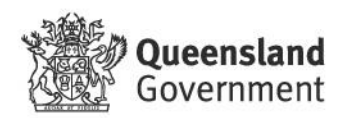

3. Click on Add new Restrictive Practice Service Outlet.

From this page you can also expire service outlets when they are no longer operational

| Queensland O<br>Department of Comm                                                                                                    | Sovemment<br>unities, Disability S                                                                                                    | ervices and Seni        | ors     |                       | The Onlin              | e Data Co |
|----------------------------------------------------------------------------------------------------|----------------------------------------------------------------------------------------------------|-------------------------|---------|-----------------------|------------------------|-----------|
| Help<br>Online Data                                                                                                    |                                                                                                    |                         |         |                       |                        |           |
| (+) Administration <u>Resources</u> <u>Service User</u> [-] <u>Restrictive Practice</u> <u>Restrictive Practice</u> <u>Service User</u> <u>Restrictive Practice</u> | Online Data Collection > Restrictive Practice > List of Restrictive Practice Service Outlets         Restrictive Practice Service Outlets         Agency: <ul> <li>Add new Restrictive Practice Service Outlet</li> <li>Include expired items</li> </ul> |                         |         |                       |                        |           |
| [+] <u>Reports</u><br>[+] Internal Reports                                                                                                    | Service Outlet<br>Name                                                                                                    | ID (formerly<br>BIS ID) | Address | Declaration<br>Status | Verification<br>Status |           |
| [+] Bulk Import                                                                                                    | Outlet 1                                                                                                    |                         |         | Declared              | Submitted              |           |
| Systems Import<br>What's new?                                                                                                    | Outlet 2                                                                                                    |                         |         | Declared              | Verified               | Expire    |
| 0                                                                                                    | Outlet 3                                                                                                    |                         |         | Declared              | Verified               | Expire    |

4. A pop-up window will be displayed. Enter the details and **Submit**.

## **Create a Restrictive Practice Service Outlet**

Please note, a private dwelling house is not deemed a visitable site and therefore cannot be created as a Service Outlet.

After submitting the information above, and once declared, the created Service Outlet will need to be verified by the regional Principal Clinician.

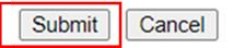

5. The declaration process will now commence, and a notification will be emailed to the **Authorising Agency Officer**.

Once the new outlet is declared it is sent to Department to verify if the outlet address is appropriate for use for restrictive practices (Only applicable to Accommodation Support and Respite Services (AS&RS)).

Note: Implementing providers registered with the NDIS Commission are required to submit monthly reports to the NDIS Commission on the use of restrictive practices against the participant's current/ active positive behaviour support plan.

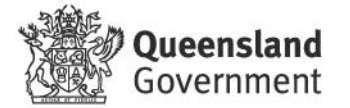